## Come utilizzare Chrome Remote Desktop

Per prima cosa aprire il browser Crome di Google o Edge di Microsoft.

In questa presentazione viene usato Microsoft Edge.

Connettersi alla seguente pagina web:

https:// remotedesktop.google.com

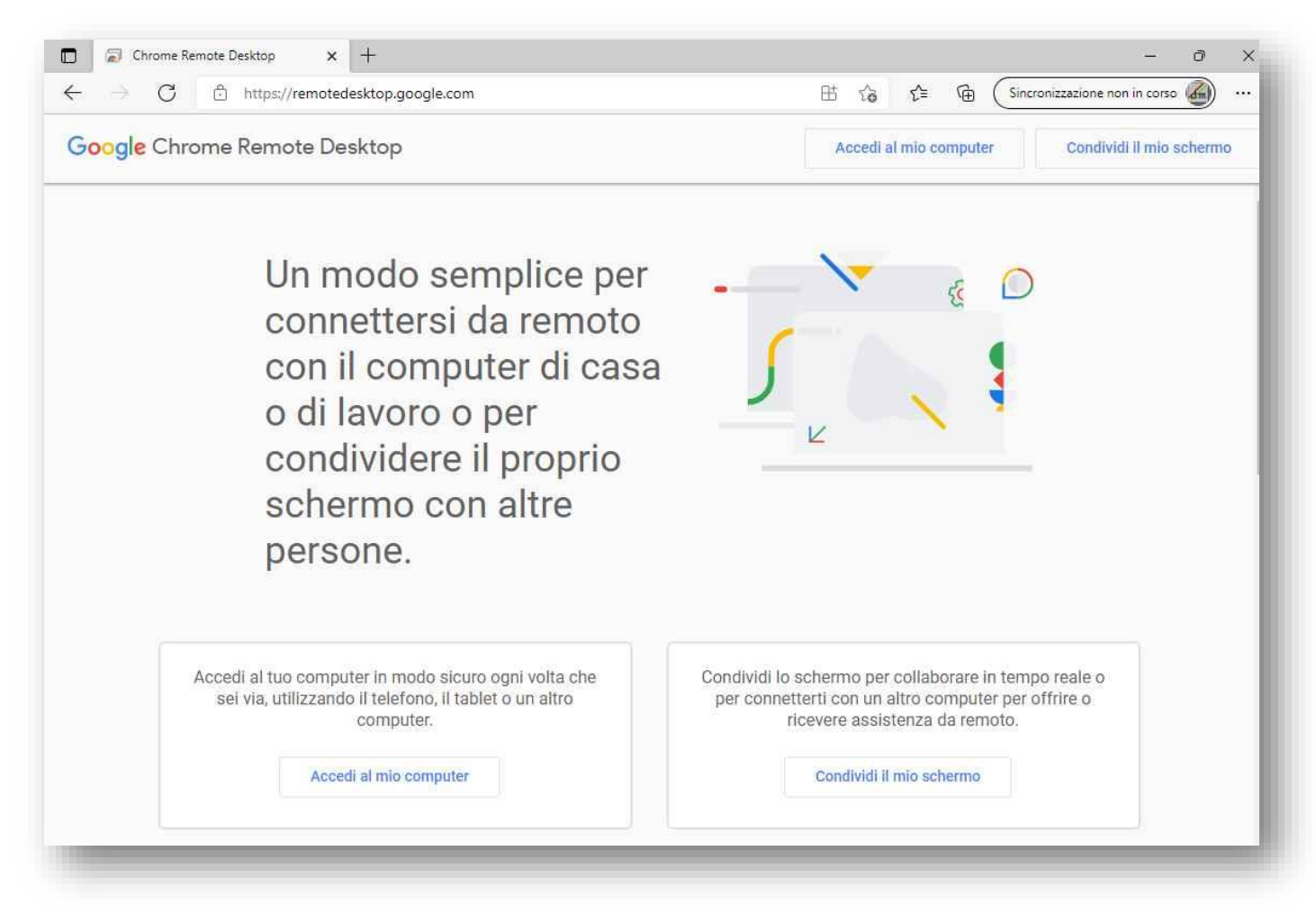

Successivamente cliccare su Condividi il mio schermo.

Verrà richiesto di accedere al proprio account di Google inserendo l'indirizzo email e la password. Se non se ne possiede uno è necessario registrarsi.

|                                                  | Google                                                                             |                             |   |
|--------------------------------------------------|------------------------------------------------------------------------------------|-----------------------------|---|
|                                                  | Accedi                                                                             |                             |   |
| l                                                | Jtilizza il tuo Account Goog                                                       | le                          |   |
| r Indirizzo ema                                  | all o numero di telefono                                                           |                             |   |
|                                                  | @gmail                                                                             | .com                        | _ |
| Non ricordi l                                    | indirizzo email?                                                                   |                             |   |
|                                                  |                                                                                    |                             |   |
| Non si tratta (<br>navigazione p                 | del tuo computer? Utilizza una t<br>privata per accedere. <b>Scopri di</b>         | înestra di<br>più           |   |
| Non si tratta (<br>navigazione p<br>Crea un acco | del tuo computer? Utilizza una l<br>privata per accedere. <b>Scopri di</b><br>punt | înestra di<br>più<br>Avanti |   |

Se non si sta usando il browser Google Crome verrà richiesto di scaricare Crome e di installarlo, ma non è necessario. Procedere cliccando su Procedi comunque. Verrà visualizzata la seguente pagina:

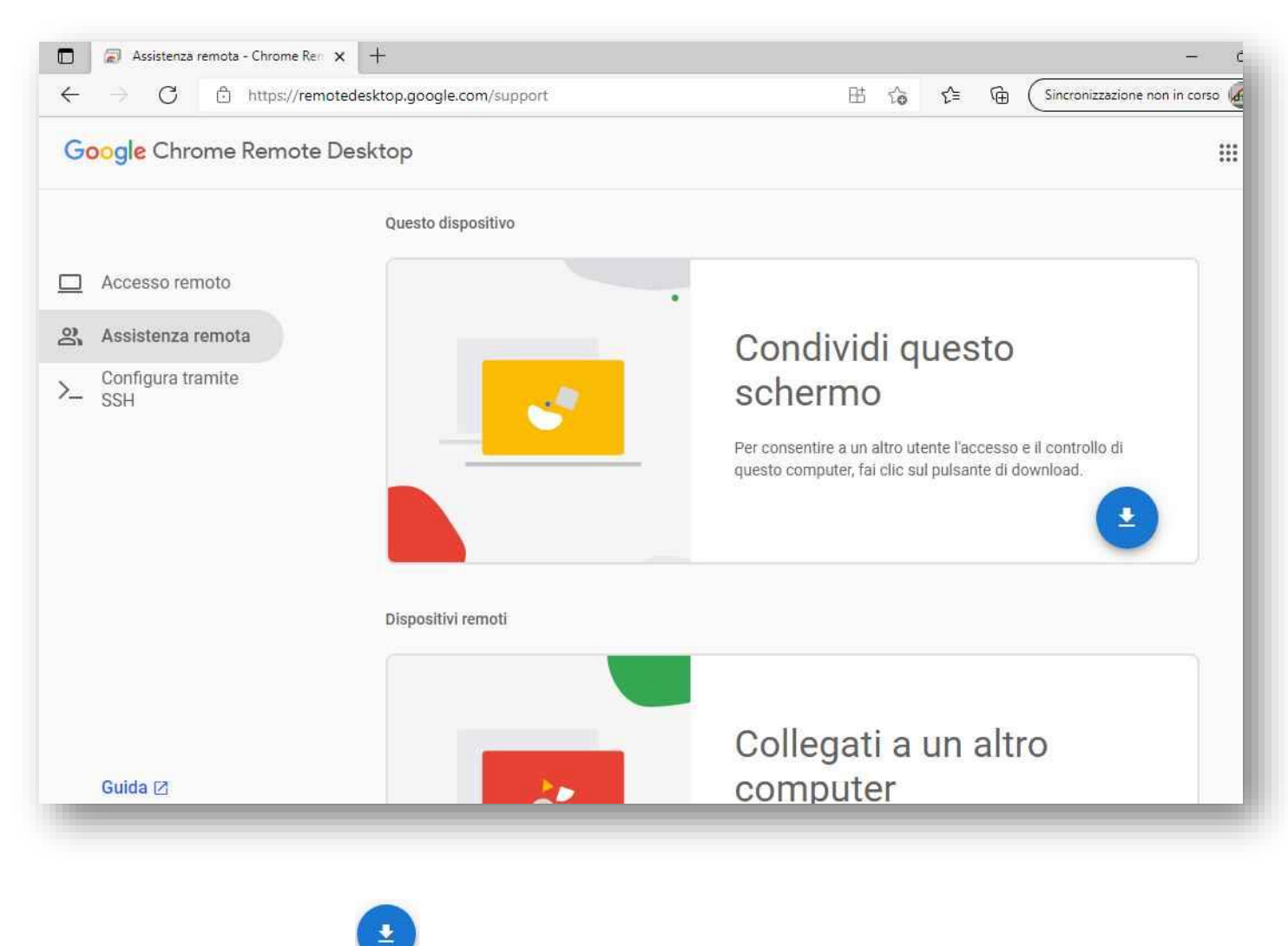

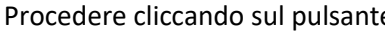

Procedere cliccando sul pulsante 🤝 che avvierà il download di Google Crome Remote Desktop.

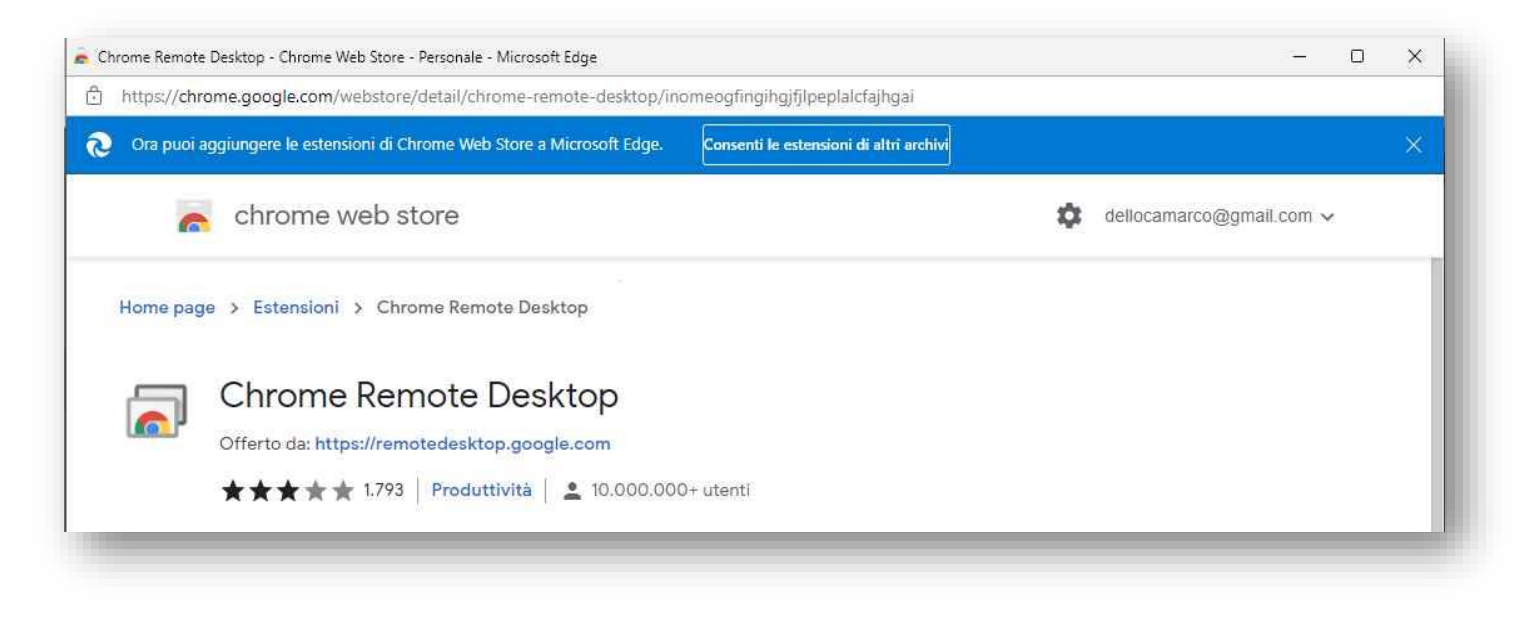

|                                                            | Consenti le estensioni di altri archivi |  |
|------------------------------------------------------------|-----------------------------------------|--|
| Consentire a Microsoft Edge di aggiungere le estensioni di | Crome cliccando su                      |  |
| Aggiungi                                                   | Accetta e installa                      |  |

successivamente sul pulsante

e sul pulsante

L'installazione è terminata.

Per condividere il proprio schermo, cliccare sul pulsante

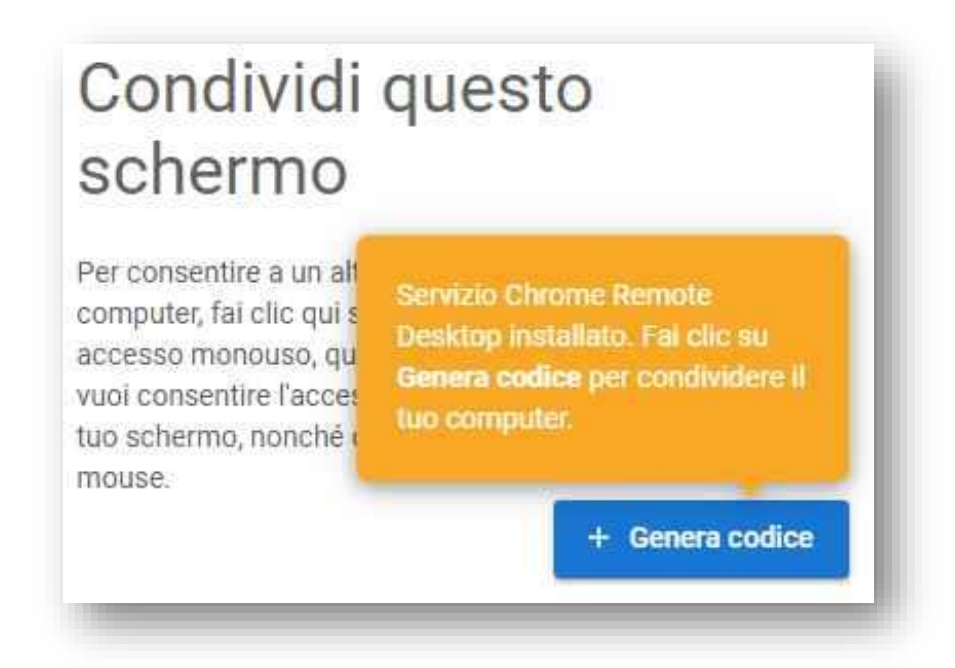

Il codice dovrà essere rigenerato ogni volta e comunicato a chi richiede la connessione remota. Successivamente sarà possibile aprire Crome Desktop Remoto cliccando

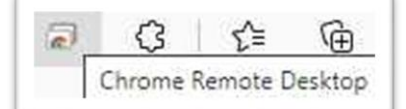

sull'icona

nella parte alta del browser Edge.

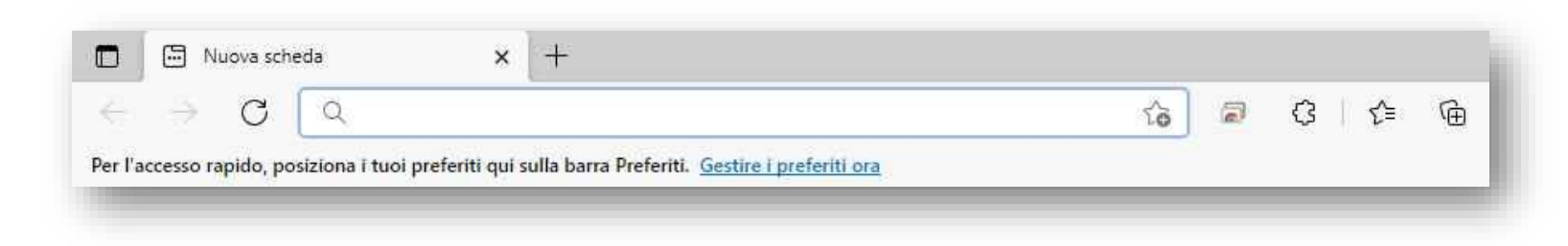

Inoltre verrà richiesto di installare l'App di Crome Desktop Remote per poterlo richiamare velocemente dal desktop.

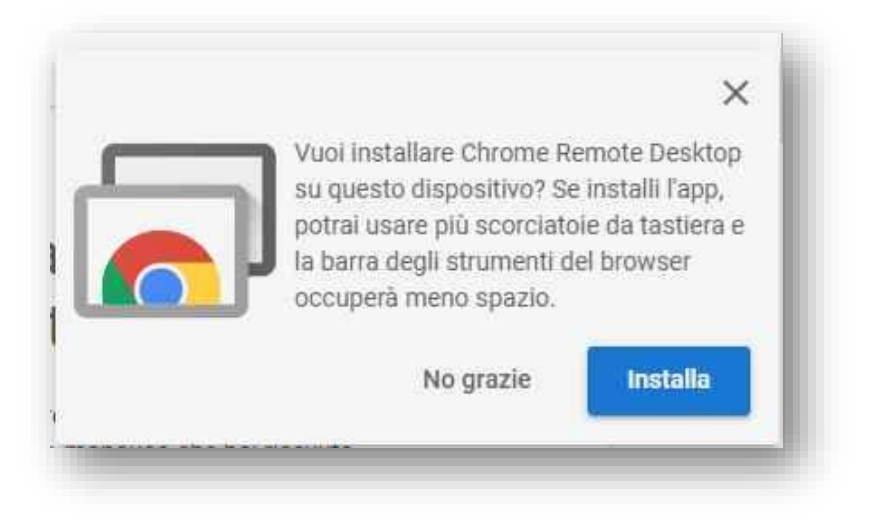

Procedere cliccando su Installa.

DM Software di Dell'Oca Marco Via G. Mazzini n. 3 20823 Lentate Sul Seveso (Mb) <u>info@dmsoftware.net</u> https://www.dmsoftware.net